# 1 RSA token

## 1.1 First time setting of token

To use ERGO Systems at any place in the world you need to use the RSA token.

If you're using the manual token for the first time from a branch office you need to use for the following six steps another PC e.g. one of your coworkers.

The picture shows the RSA token ERGO uses. Within the red square you see a six digit code which changes every 60 seconds. This code is required for several steps within this manual

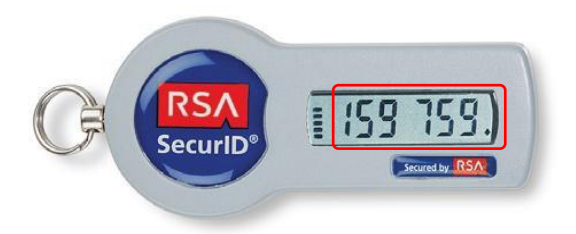

1. Click the following link to get connected to ERGO's first-time token connection website: http://net.ergo.com/token

| ERGO |                                                                                                    |
|------|----------------------------------------------------------------------------------------------------|
|      | To access the required page you have to logon with your ERGO user name and your password.              |
|      | Logon                                                                                                  |
|      | User name:<br>Password:<br>User name:<br>Password:<br>I want to change my password after<br>logging on |
|      | Log On                                                                                                 |
|      | For help on user name and password please click here.                                                  |

2. "User name:" Enter your personnel number incl. the letter (e.g. E123456) "Password:" Enter the password you got for your PC user account

| ERGO         | Home   Help   Log out   Deutsch                                                                                                    | RGO Group                 |
|--------------|----------------------------------------------------------------------------------------------------|---------------------------|
|              | You                                                                                                    | are logged in as: V854156 |
| Home         |                                                                                                    |                           |
| C ( 153 153) | Hardware token  Activate approved hardware token With this action you can assign your initial hardware token and set up your individual PIN. Test hardware token Test your hardware token before the first use.                                                                                                    |                           |
|              | On-Demand-Token  Request On-Demand-Token code Request a token code which is sent to your specified mobile number via text message.  Request and test On-Demand-Token code Test your On-Demand-Token before the first use.                                                                                                    |                           |
|              | Your account                                                                                                    |                           |
|              | <ul> <li>Set up/change security questions         The answers are used for your identification if you have forgotten your PIN.     </li> <li>Forgotten PIN/change PIN         Please use this link if you have forgotten the PIN of your approved hardware or On-Demand-Token or if you want to change     </li> <li>Change mobile number         This function can be used by On-Demand-Token users to change their mobile number.     </li> </ul> | e it.                     |
|              |                                                                                                    | V2.1.76.0                 |

3. Click "Activate approved hardware token"

| ERGO                               | Home   Help   Log out   Deutsch                                                               | ERGO Group                         |
|------------------------------------|-----------------------------------------------------------------------------------------------|------------------------------------|
|                                    |                                                                                               | You are logged in as: V854156      |
| Activate approved to               | oken                                                                                          |                                    |
| Caution! Only fill in this form it | your request for a token was confirmed in writing. Please enter the serial number which can b | e found on the back of your token. |
| < Cancel                           | OK →                                                                                          |                                    |
| < Cancel                           | ОК →                                                                                          | V2.1                               |

4. "Serial number" Enter the number on the backside of your token within the barcode Afterwards Click "OK"

| ERGO Home   Help   Log out   Deutsch                                                                                                    | ERGO Group                                                                                                    |
|----------------------------------------------------------------------------------------------------|----------------------------------------------------------------------------------------------------|
|                                                                                                    | You are logged in as: v204057                                                                                        |
| Define new PIN for hardware token                                                                                                    |                                                                                                    |
| You have not yet defined a PIN for your token with the serial number 000217382403 and can change your to eight numbers. Letters and special characters are not accepted. Please also note that the new PIN must PIN (New) | PIN by entering the new PIN twice. Please note that the PIN must have four<br>be different from the last three PINs. |
| < Cancel OK >                                                                                                    |                                                                                                    |
|                                                                                                    | V2.1.76.0                                                                                                    |

5. To use your token you need to define a pin number. The pin number incl. the token will be used to log on within ERGO Systems. Your pin needs to be four to eight digits in length. Letters or special characters are not accepted. Afterwards click "OK"

| ERGO Home   Help   Log out   Deutsch | ERGO Group                    |
|--------------------------------------|-------------------------------|
|                                      | You are logged in as: v204057 |
| Define new PIN for hardware token    |                               |
| Your PIN was changed successfully.   |                               |
| Back to Home Test token now          |                               |
|                                      | V2.1.76.0                     |

6. Your pin number is now set

## 1.2 First time signing on at PC via token

The following steps you only need to follow if you're signing on at your PC for the first time with ERGO or even if you got a new PC.

1. Boot the computer and wait until you see the next Screenshot. Please do not enter "Strg & Alt & Entfernen"

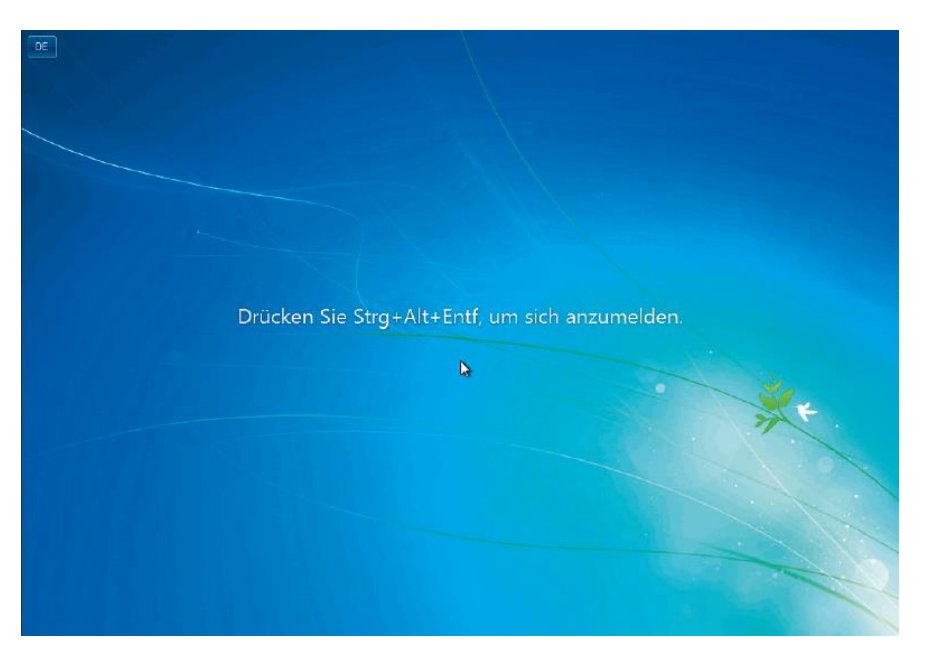

2. At the upper left corner you will find a little square which is marked red at the next screenshot. Click it.

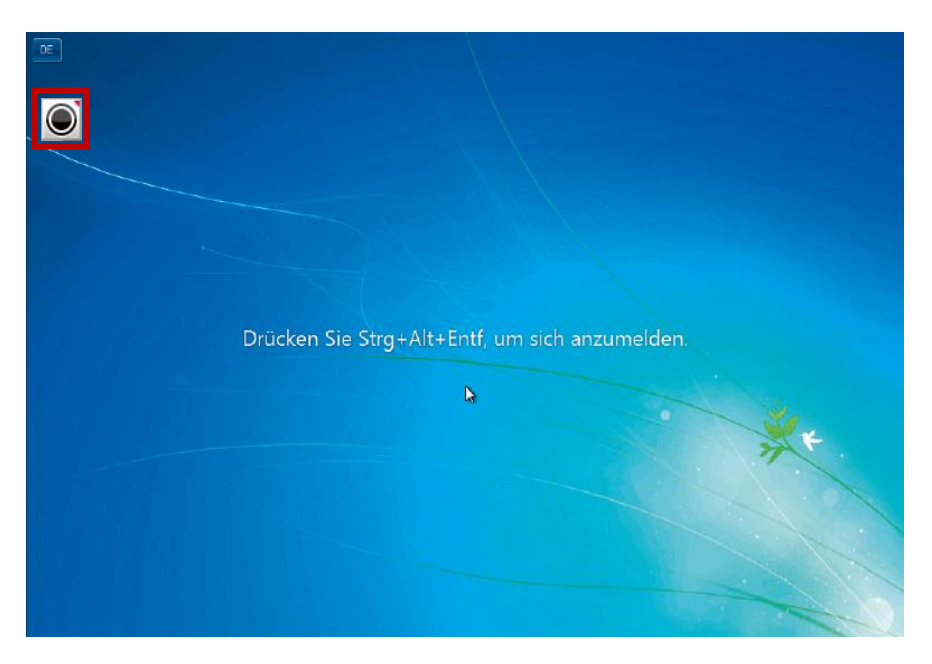

3. A new window will open

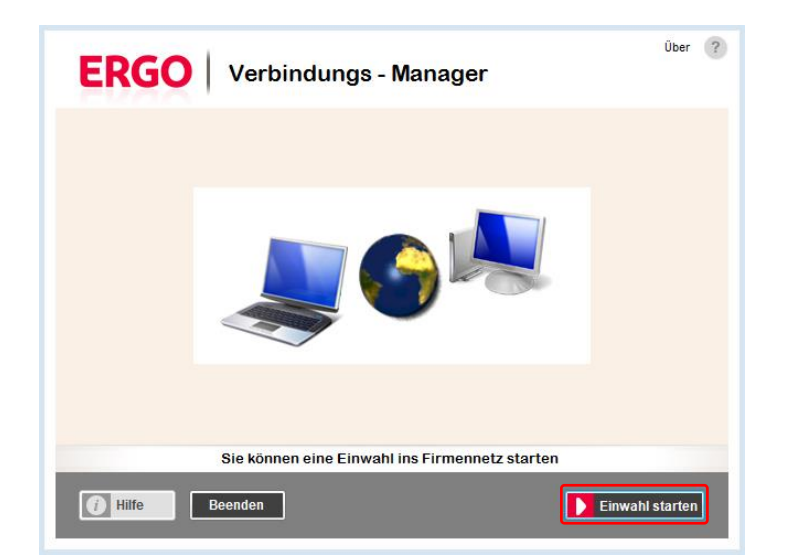

4. Click "Einwahl starten"

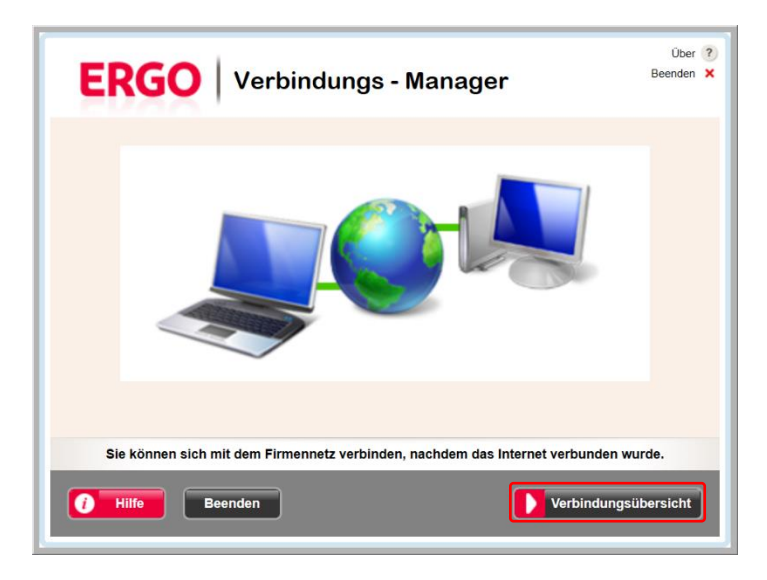

5. Click "Verbindungsübersicht"

| ERGO   Ver                                                                      | bindungs - Manager                                             | Über ?<br>Beenden 🗙 |  |  |
|---------------------------------------------------------------------------------|----------------------------------------------------------------|---------------------|--|--|
| 1 Internetverbindung ist herg                                                   | gestellt                                                       |                     |  |  |
| A Lan-Router                                                                    | Der Router ist in Verwendung.                                  |                     |  |  |
| LAN-Verbindung                                                                  | fritz.box                                                      |                     |  |  |
| Wireless Lan (Wlan)                                                             | Das Gerät kann verwendet werden.                               | <b>V</b>            |  |  |
| Mobile Broadband (Umts)                                                         | Das Gerät kann verwendet werden.                               |                     |  |  |
| 2 Stellen Sie eine Verbindung                                                   | g ins Firmennetz her                                           |                     |  |  |
| Virtual Private Network (VPN)                                                   | Es ist ein gültiges Einwahlzertifikat installiert.<br>tzername |                     |  |  |
| Das Internet ist verbunden, das Firmennetz ist nicht verbunden.                 |                                                                |                     |  |  |
| Geben Sie Ihren Benutzernamen und Passcode ein und verbinden Sie sich über Vpn. |                                                                |                     |  |  |
| Hilfe Beenden                                                                   | Verbindur                                                      | igsubersicht        |  |  |

6. Please enter at the first application form your individual personel number including the letter in front of.

At the second application form enter your indiidual passcode you get by your individual token.

Afterwards click "Verbinden"

| <mark>fhre</mark> F<br>Ør Ke<br><u>Wie me</u> | Personalnummer<br>ennwort<br>Anmelden an: ERGO<br>Iden Sie sich an eine andere Do | 3<br>Somane an? |  |
|-----------------------------------------------|-----------------------------------------------------------------------------------|-----------------|--|

7. Please enter at the first application form your individual personel number including the letter in front of.

At the second application form enter your individual pc passwort.

Afterwards click the arrow.

#### 1.3 Daily connect to ERGO Systems via token

To get your laptop connected to ERGO System you need to use the token. Before you attempt to connect the laptop needs to be connected via a Lan or W-Lan.

1. On the bottom right corner you will find a yellow button. Double click the yellow button.

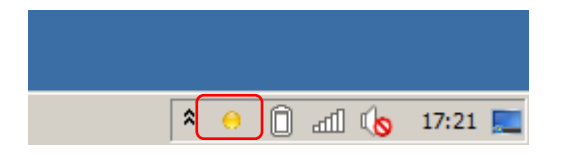

2. Enter your ERGO User PC account ID incl. the letter in front of "Benutzername" Enter your PIN number followed by the token code

The PIN number is the number you chose in Step 5 of chapter "First time setting of Token". The token code is provided on the display of your token

Afterwards click "Verbinden"

| Verbindung mit Firmennetzwerk herstellen |    |
|------------------------------------------|----|
|                                          |    |
| a bar de Barrier d'Barriel ant           |    |
|                                          |    |
| Benutzername:                            |    |
| Passcode:                                |    |
| Token Service aufrufen Verbinden Abbred  | en |

3. It May take a few seconds until the computer is connected to the ERGO corporate network

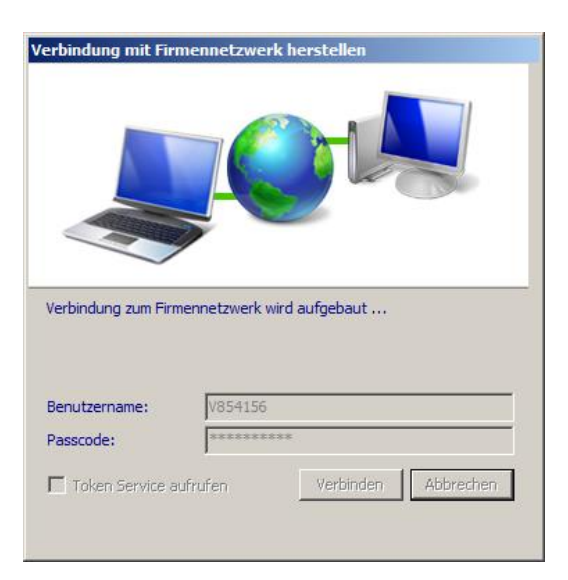

4. When the connection to the ERGO corporate network is established the yellow button will change into a green button

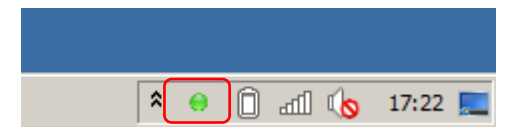

# 2 Work at home via ERGO2Go

With ERGO2Go you got the possibility to work at home with your private laptop. So you don't need to carry your laptop around.

#### 2.1 Using ERGO2Go

- 1. Open Internet Explorer at your private laptop. Please take care that you have installed the latest version of Internet Explorer.
- 2. Enter https://ergo2go.ergo.com within the address bar

| ERGO |                                                                                                    | ERGO 2GO   |
|------|----------------------------------------------------------------------------------------------------|------------|
|      |                                                                                                    | _          |
|      | Welcome to ERGO 2GO! deutsch                                                                                                    |            |
|      | Encod 200 (access ango com) is the secure area for employees of the Enc<br>Internets Group Access to the contine systems requires login with USe-IC<br>(ERGO Logon-ID) and password. | ч <b>и</b> |
|      | Information:<br>In case of problems please contact the <u>IT-Support</u> .                                                                                                    |            |
|      |                                                                                                    |            |

3. Click "Access to your authorized ERGO 2 GO applications".

| ERGO | To access the required page you have to logon with your ERGO user                                     |
|------|----------------------------------------------------------------------------------------------------|
|      | name and your passcode.                                                                               |
|      | User name:<br>Passcode:                                                                               |
|      | Log On<br>Manage your Hardware- or SMS-Token<br>For help on user name and passcode please click here. |

- 4. Enter your User name = your individual personal number incl. the letter in front Enter your Passcode = pin number and token
- 5. Click "Log On"

- 6. Enter your User name = your individual personal number incl. the letter in front Enter your Password = PC password
- 7. Click "Log On"

| ERGO |                                                                                           |
|------|-------------------------------------------------------------------------------------------|
|      | To access the required page you have to logon with your ERGO user name and your password. |
|      | Logon                                                                                     |
|      | User name:<br>Password:<br>I want to change my password after<br>logging on               |
|      | Log On                                                                                    |
|      | For help on user name and password please click here.                                     |

8. You will get directed to the ERGO2Go Application

| Logged on as: V854156                                                                                                    | Settings | Log Off | ERGO |  |  |
|----------------------------------------------------------------------------------------------------|----------|---------|------|--|--|
| ERGO Applications<br>Welcome to the world of flexible use of ERGO applications.<br>In the application field you can find symbols for basic applications which you can use. In files there are other applications available, please just 'click'.<br>Please remember to install the Cltrix-Client (available by clicking the Cltrix button down below).<br>We hope you will enjoy ERGO 2GO,<br>Best regards<br>Your ERGO 2GO |          |         |      |  |  |
| Informationen Management Corporate<br>ITERGO Informationtechnology           Main         Select view:          C                                                                                                    |          |         |      |  |  |
| iERGO-Desktop im<br>Fenster Vollbild                                                                                                    |          |         |      |  |  |
| IMPORTANT INFORMATION!                                                                                                    |          |         |      |  |  |
| For safety reasons, the certificate on the server side has been updated on January, 2016. In order for the exchange of the certificate continue to be able to launch applications, a minimum version of Citrix Receiver is required on the client device: for Windows devices from version 4.2 (= 14.2 ) or for Mac devices from version 12.0.                                                                              |          |         |      |  |  |
| If you get an ssl error after trying to start your application, please check your local installed version and update it where necessary!                                                                                                    |          |         |      |  |  |
| The version certificated by ITERGO can be downloaded here. You can find further versions on <u>www.citrix.com</u>                                                                                                    |          |         |      |  |  |
| For more detailed information see the FAQs below or please visit the ERGOintranet.                                                                                                    |          |         |      |  |  |

9. To open an application click once the icon

In Case you're using ERGO2Go for the first time with your private laptop you need to install the "Citrix Receiver" application.

### 2.2 First time using ERGO2Go

In Case you're using ERGO2Go for the first time with your private laptop you need to install the "Citrix Receiver" application. Therefor please follow the next steps accordingly.

1. Click "here"

| Logged on as: V854156 Settings                                                                                                    | Log Off | ERGO      |
|----------------------------------------------------------------------------------------------------|---------|-----------|
| ERGO Applications<br>Welcome to the world of flexible use of ERGO applications.<br>In the application field you can find symbols for basic applications which you can use. In files there are other applications available, please just 'o<br>Please remember to install the Citrix-Client (available by clicking the Citrix button down below).<br>We hope you will enjoy ERGO 2GO,<br>Best regards<br>Your ERGO 2GO<br>Informationen Management Corporate<br>ITFRGO Informationtechnology | ilick'. |           |
| Main                                                                                                    | Select  | view: • C |
| iERGO-Desktop im<br>Fenster Volibild                                                                                                    |         |           |
| IMPORTANT INFORMATION!                                                                                                    |         |           |
| For safety reasons, the certificate on the server side has been updated on January, 2016. In order for the exchange of the certificate continue to be able to launch applications, a minimum version of Citrix Receiver is required on the client device: for Windows devices from version 4.2 (= 14.2 ) or for Mac devices from version 12.0.                                                                                                    |         |           |
| If you get an ssl error after trying to start your application, please check your local installed version and update it where necessary!                                                                                                    |         |           |
| The version certificated by ITERGO can be downloaded here. You can find further versions on www.citrix.com                                                                                                    |         |           |
| For more detailed information see the FAQs below or please visit the ERGOintranet.                                                                                                    |         |           |

2. A new window pops up. You will be asked to download

"Citrix Receiver Web.exe" from https://ergo2go.ergo.com

confirm that request

- 3. Safe the application at desktop
- 4. After the download is finished close the browser
- 5. Go to desktop
- 6. Double click the application and follow the instructions given accordingly
- 7. After the application is installed open browser again